I terreni regionali sono classificati utilizzando tre codici:

| CODICE | 1 | TERRENO SCIOLTO       |
|--------|---|-----------------------|
| CODICE | 2 | TERRENO MEDIO IMPASTO |
| CODICE | 3 | TERRENO TENACE        |

La ricerca può essere effettuata sia graficamente che attraverso i dati catastali utilizzando una delle due formule seguenti:

<u>utilizzando il codice belfiore seguito dal foglio e dalla particella</u> CT24\_COD\_C='A284' AND CT24\_FOGLI = '8' AND CT24\_NUMER = '659'

<u>utilizzando il nome del comune seguito dal foglio e dalla particella</u> NOME = 'TORRE DEL GRECO' AND CT24\_FOGLI = '24' AND CT24\_NUMER = '778'

- 1. Inserire il link
- 2. Apri tabella (griglia in alto a destra)
- 3. Impostare la ricerca su "PARTICELLE\_Prov XX" (no su suoli\_UMA)
- 4. Preparare la formula con il comune, foglio e p.lla
- 5. Inserire il testo della formula in "FILTRO" e poi cliccare su "FILTRA"
- 6. Compare la stringa della p.lla, spuntare il quadratino a sinistra
- 7. Cliccare su "zoom della selezione"
- 8. Comparirà la p.lla colorata, cliccare sopra
- 9. Si evidenzia il codice UMA per i suoli

E' possibile anche fare la ricerca inserendo solo Comune e Foglio

NOME = 'NOLA' AND CT24\_FOGLI = '2'

La piattaforma i-TER Campania in tal modo visualizzerà tutte le particelle del foglio e a quel punto per visualizzare i terreni dell'azienda basta spuntare le singole particelle e poi procedere come descritto ai punti 5-6-7.